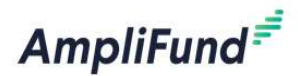

### Payment Updates - February 2023

## ® ®-® Who does this change impact?

- 1. Recipients who enter expenses & submit payment requests to their funder via AmpliFund
- 2. Grant Makers who enter expenses or review payment requests
- 3. Grant Seekers who enter expenses & leverage the payment request functionality

# What is Changing?

Expense records can be added directly to a payment request to reduce steps and improve user experience. Funders can add expenses to requests submitted by their recipients during the review process if Expense edit permissions are enabled. The "Additional Expenses" option on the payment request has been removed.

## 🖽 When is the Change?

February 24<sup>th</sup>, 2023

## How does this impact the steps we / recipients take?

### **Customers who use Reporting Periods:**

No changes are needed to current business processes. If a recipient mistakenly enters an expense directly on the payment request, they will have to navigate back to the reporting period to include the expense in the reporting period, then link the reporting period to the request.

### Customers who do not use Reporting Periods:

1 - Navigate to your Grant (Grant Management>Grants>Click on Name)

| \$ | Grant Management   |                   |   |
|----|--------------------|-------------------|---|
|    | ▶ Grants           | Name              | ~ |
|    | Favorites<br>Views | Test City - Award |   |

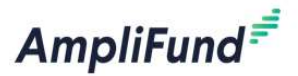

2 - Navigate to Payment Requests (Post-Award>Cash Flow>Payment Requests)

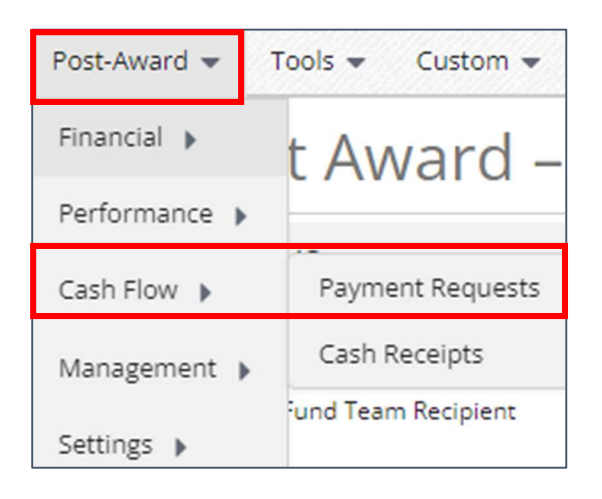

3 – Enter the dates From and To, for the payment request (inclusive of any expense dates)

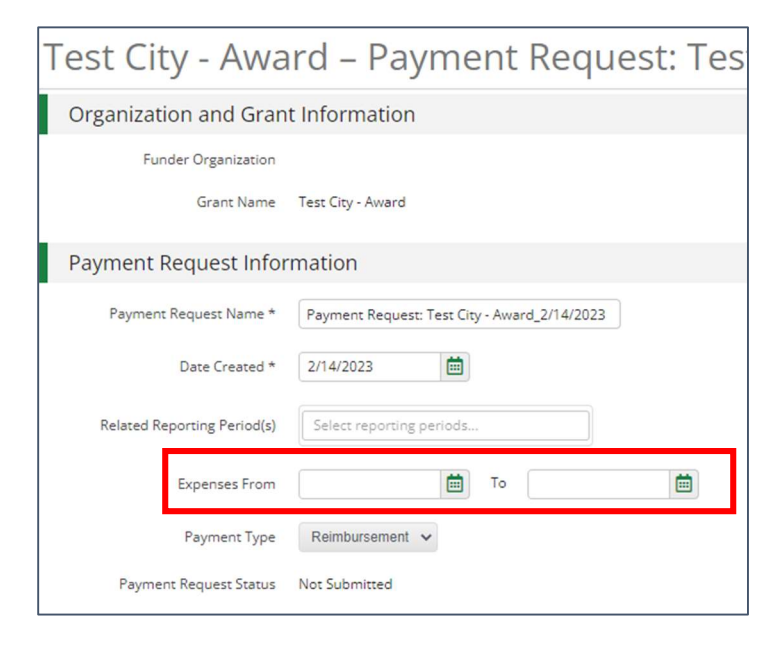

4 - Click on Create New Expense

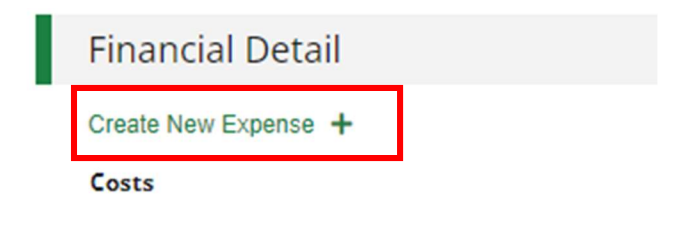

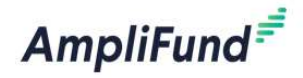

5 – Enter Expense Details (Note: the expense is now automatically in a status of Reviewed)

| Graot                     |                                |                                |
|---------------------------|--------------------------------|--------------------------------|
| Grant                     | City Improvement Award         |                                |
| Category                  | Construction                   | Expense date defaults to entry |
| Line Item                 | Park Construction              | date, remember to change to    |
|                           | Clear all filters              | the actual date of the         |
| ltem Type                 | Non-Personnel Line Item        | expense.                       |
| Direct Cost *             | \$150.00                       |                                |
|                           | Exclude From Match             |                                |
| Responsible<br>Individual | Name Last                      |                                |
| Created By                | enaufel@streamlinksoftware.com |                                |
| Expense Date *            | 11/7/2022                      |                                |
| Expense Status            | Reviewed                       |                                |
| Payment Status            | New                            |                                |

### Adding Expenses to a Submitted Request as a Funder

When reviewing a payment request, click on Create New Expense

### Note expense date must be within the payment request date range

| Organization and Grant Hormation         Respirate Cognitation       Test Lase Respirate : Lifexyde         Grant Name       Test Lase Respirate: Lifexyde         Organization and Grant Name       Test Lase Respirate: Lifexyde         Primet Requests Name       Test Colspan="2">Test Colspan="2">Test Colspan="2"         Test Colspan="2"       Test Colspan="2"       Test Colspan="2"         Test Colspan="2"       Test Colspan="2"       Test Colspan="2"       Test Colspan="2"         Test Colspan="2"       Test Colspan="2"       Test Colspan="2"       Test Colspan="2"       Test Colspan="2"       Test Colspan="2"       Test Colspan="2"       Test Colspan="2"        Test Colspan="2" <th>est Award fo</th> <th>r Excellence – Th</th> <th>rid Qtr 2019-2</th> <th>2020</th> <th></th> <th></th> <th></th> <th></th>                                                                                                    | est Award fo                | r Excellence – Th               | rid Qtr 2019-2 | 2020          |        |              |  |   |
|----------------------------------------------------------------------------------------------------|-----------------------------|---------------------------------|----------------|---------------|--------|--------------|--|---|
| Regioner Organization in etc. selections         Spanner Request Name         Regioner All Or 2019-2020         Bergeners Regioner Name         Bergeners Regioner Name         Fornel Detail         Consultents/Conners S         Status Regioner S         Status Regioner S         Status Regioner S         Status Regioner S         Status Regioner S         Status Regioner S         Status Regioner S         Status Regioner S         Status Regioner S         Status Regioner S         Status Regioner S         Status Regioner S                                                                                                    | Organization and Grar       | nt Information                  |                |               |        |              |  |   |
| Grant Arm in Extended for Excellence         Payment Request Name       In 02 02 10 200         Base Greater       10.002         Base Greater       10.002                                                                                                    | Recipient Organization      | Test Lead Recipient - Lifecycle |                |               |        |              |  |   |
| Payment Request Inford V2:3019-2020         Payment Request Name       N1:04 02:3019-2020         Base Greated       91/2020         Retared Reporting Parinot(s)       Parinot and sig 3/31/2020         Payment Type       Berburstmeret         Payment Type       Berburstmeret         Payment Type       Berburstmeret         Base Schmitted       95/2020         Submitted Ø       95/2020         Submitted Ø       95/2020         Submitted Ø       95/2020         Financel Detail          Consultarts/Contracts       72,50000         Submitted Ø       52,50000         Submitted Ø       52,50000         Indirect       51,50000         Submitted Ø       50,000         Indirect       51,0000         Submitted Ø       50,000         Indirect       51,0000         Submitted Ø       50,000         Indirect       51,0000         Submitted Ø       50,000         Indirect       51,0000         Submitted Ø       50,000         Submitted Ø       50,000         Indirect       51,0000         Submitted Ø       50,000         Submitted Ø                                                                                                    | Grant Name                  | Test Award for Excellence       |                |               |        |              |  |   |
| Peymeter Requests Name         Third Qrz 2019-2020           Dare Created         8/12/2020           Related Reporting Perioditio         9/12/2020           Dare Depenses From         9/12/2020           Paymeter Type         Reimburszemmet           Base Submitted         9/12/2020           Base Submitted         9/12/2020           Base Submitted         9/12/2020           Base Submitted         9/12/2020           Base Submitted         9/12/2020           Base Submitted         9/12/2020           Base Submitted         9/12/2020           Base Submitted         9/12/2020           Base Submitted         9/12/2020           Base Submitted         9/12/2020           Base Submitted         9/12/2020           Base Submitted         9/12/2020           Base Submitted Submitter         9/12/2020           Create New Expense *         *           Create New Expense *         *           Create New Expense *         *           Create New Expense *         *           Create New Expense *         *           Indirect         \$2,5000         \$0.00         \$1,5000           Indirect         \$1,0000         \$1,000 <t< td=""><td>Payment Request Info</td><td>rmation</td><td></td><td></td><td></td><td></td><td></td><td></td></t<>                                                                                                    | Payment Request Info        | rmation                         |                |               |        |              |  |   |
| Dare Created       8/1/2020         Related Reporting Pendellio       9/1/2020         Topenser Frime       9/1/2020         Reported Frime       9/1/2020         Reported Frime       9/1/2020         Reported Frime       9/1/2020         Berson Submitted       9/1/2020         Berson Submitted       9/1/2020         Submitted By       9/1/2020         Berson Submitted       9/1/2020         Submitted By       0 for Exception         Forese New Expense +       -         Consultants/Contracts       72,500.00         Equipment:       91,500.00         Indirect:       91,000         Indirect:       91,000         Stotow       90,000         Representing       90,000         Indirect:       91,000         Stotow       90,000         Stotow       90,000         Stotow       90,000         Representing       90,000         Stotow       90,000         Stotow       90,000         Stotow       90,000         Report Representing       90,000         Report Report Report Report Report Report Report Report Report Report Report Report Report Report Report Report Repo                                                                                                    | Payment Request Name        | Thrid Qtr 2019-2020             |                |               |        |              |  |   |
| Related Reporting Periodic anding 3/31/2020         Begende Periodic anding 3/31/2020         Payment Type       Reimburstmemter         Bested Roporting Periodic and Systematication       Reimburstmemter         Date Submitted B       Systematication         Create New Expense +       Kand Match       Match       Grant Funded         Consultants/Converting       \$2,500.0       Stone       Stone         Consultants/Converting       \$2,500.0       Stone       Stone         Relevel Report +       Stone       Stone       Stone         Consultants/Converting       \$2,500.0       Stone       Stone         Report +       Stone       Stone       Stone         Report +       Stone       Stone       Stone         Consultants/Converting       \$2,500.0       Stone       Stone       Stone         Report +       Stone       Stone       Stone       Stone       Stone         Report +       Stone       Stone       Stone       Stone       Stone         Consultants/Converting +       Stone       Stone       Stone       Stone       Stone         Report +       Stone       Stone       Stone       Stone       Stone       Stone                                                                                                    | Date Created                | 8/1/2020                        |                |               |        |              |  |   |
| Expense From       21/202       7       31/2020         Payment Type       Reimburstmemter       5/2020         Bes Submitted       5/2020       5/2020         Bet Submitted By       10       10         Team Market Market                                                                                                    | Related Reporting Period(s) | Period ending 3/31/2020         |                |               |        |              |  |   |
| Payment Type       Reimburstement         Des Submitted       8/9203         Submitted By       Test Applicated    Financial Detail          Create New Expense +       Kind Match       Match       Grant Funded         Consultants/Convertis       \$2,500.0       \$0.00       \$0.00       \$2,500.0         Equipment:       \$1,500.0       \$0.00       \$0.00       \$1,500.0         Indirect:       \$0.00       \$0.00       \$0.00       \$0.00                                                                                                    | Expenses From               | 3/1/2020 To 3/31/2020           |                |               |        |              |  |   |
| Des Submitted & 95/2020<br>Submitted By De Test Applicate<br>Financial Detail<br>Create Newr Expense +<br>Consultantist Converses \$250000 \$000 \$000 \$2,5000<br>Consultantist Converses \$250000 \$000 \$000 \$2,5000<br>Equipment \$1,5000 \$000 \$000 \$1,5000<br>Indirect \$0,000 \$000 \$0,00 \$1,5000<br>Indirect \$0,000 \$0,00 \$0,00 \$0,00<br>Net Costs \$4,00000 \$0,00 \$0,00 \$0,00<br>Fringe Benefits \$0,000 \$0,00 \$0,00 \$0,00<br>Privated \$0,000 \$0,00 \$0,0 | Payment Type                | Reinbursement<br>8/5/2020       |                |               |        |              |  |   |
| Submitted By Joe Test Applicant         Financial Detail         Create New Expense +         Consultantisti Contractis       Statum Contractis         Total       Cash Match       Match       Great Funded         Consultantisti Contractis       Statum Contractis       Statum Contractis                                                                                                    | Date Submitted              |                                 |                |               |        |              |  |   |
| Total         Cash Match         In Kind Match         Match         Grant Funded           Consultants/Contracts         \$2,500.00         \$0.00         \$0.00         \$2,500.00           Equipment         \$1,500.00         \$0.00         \$0.00         \$1,500.00           Indirect         \$0.00         \$0.00         \$0.00         \$0.00           Net Costs         \$4,000.00         \$0.00         \$0.00         \$0.00           Fringe Benefits         \$0.00         \$0.00         \$0.00         \$0.00           Present         \$0.00         \$0.00         \$0.00         \$0.00                                                                                                    | Submitted By                | Joe Test Applicant              |                |               |        |              |  |   |
| Create New Expanse +           Total         Cash Match         In Kind Match         Match         Grant Funded           Consultant/Contracts         \$2,500,00         \$0,00         \$0,00         \$2,500,00           Equipment         \$1,500,00         \$0,00         \$0,00         \$1,500,00           Indirect         \$0,00         \$0,00         \$0,00         \$0,00           Net Costs         \$4,000,00         \$0,00         \$0,00         \$0,00           Fringe Benefics         \$0,00         \$0,00         \$0,00         \$0,00           Document         \$0,00         \$0,00         \$0,00         \$0,00                                                                                                    | Financial Detail            |                                 |                |               |        |              |  |   |
| Total         Cash Match         In-Kind Match         Match         Grant Funded           Consultants/Contracts         \$2,500,00         \$0,00         \$0,00         \$2,500,00           Equipment         \$1,500,00         \$0,00         \$0,00         \$1,500,00           Indirect         \$0,00         \$0,00         \$0,00         \$1,500,00           Indirect         \$0,00         \$0,00         \$0,00         \$0,00           Net Costs         \$4,000,00         \$50,00         \$50,00         \$50,00           Fringe Benefits         \$0,00         \$50,00         \$50,00         \$50,00                                                                                                    | Create New Expense +        |                                 |                |               |        |              |  |   |
| Consultants/Contracts         \$2,500.00         \$0,00         \$0,00         \$0,00         \$2,500.00           Equipment         \$1,500.00         \$0,00         \$0,00         \$0,00         \$1,500.00           Indirect         \$0,00         \$0,00         \$0,00         \$0,00         \$0,00           Net Costs         \$4,000.00         \$0,00         \$0,00         \$0,00         \$0,00           Fringe Benefits         \$0,00         \$0,00         \$0,00         \$0,00         \$0,00                                                                                                    |                             | Total                           | Cash Match     | In-Kind Match | Match  | Grant Funded |  |   |
| Equipment:         \$1,500.00         \$0,00         \$0,00         \$0,00         \$1,500.00           Indirect         \$0,00         \$0,00         \$0,00         \$0,00         \$0,00           Net Costs         \$4,000.00         \$0,00         \$50,00         \$50,00         \$50,00         \$50,00           Fringe Benefits         \$0,00         \$50,00         \$50,00         \$50,00         \$50,00         \$50,00                                                                                                    | Consultants/Contracts       | \$2,500.00                      | \$0.00         | \$0.00        | \$0.00 | \$2,500.00   |  |   |
| Indirect         \$0.00         \$0.00         \$0.00         \$0.00         \$0.00           Net Costs         \$4,000.00         \$0.00         \$0.00         \$0.00         \$0.00         \$0.00           Fringe Benefits         \$0.00         \$0.00         \$0.00         \$0.00         \$0.00         \$0.00                                                                                                    | Equipment                   | \$1,500.00                      | \$0.00         | \$0.00        | \$0.00 | \$1,500.00   |  |   |
| Net Costs         \$4,000.00         \$0.00         \$0.00         \$0.00         \$4,000.00           Fringe Benefits         \$0.00         \$0.00         \$0.00         \$0.00         \$0.00                                                                                                    | Indirect                    | \$0.00                          | \$0.00         | \$0.00        | \$0.00 | \$0.00       |  |   |
| Fringe Benefits         \$0.00         \$0.00         \$0.00         \$0.00           Descent         \$0.00         \$0.00         \$0.00         \$0.00                                                                                                    | Net Costs                   | \$4,000.00                      | \$0.00         | s0.00         | \$0.00 | \$4,000.00   |  |   |
|                                                                                                    | Fringe Benefits             | \$0.00                          | \$0.00         | \$0.00        | \$0.00 | \$0.00       |  |   |
|                                                                                                    | n                           | *0.00                           | e0.00          | #0.00         | e0.00  | #0.00        |  | _ |